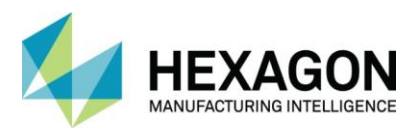

| 1 | SO  | FTWARE DOWNLOAD and OS Support                                    | 2   |
|---|-----|-------------------------------------------------------------------|-----|
| 2 | SEF | RVER LICENSE SERVER SETUP                                         | 3   |
| 2 | 2.1 | Install the Network License Manager                               | . 3 |
| 2 | 2.2 | Install the CLS License Manager                                   | . 6 |
| 2 | 2.3 | Install the Computer ID Key & Drivers (Only for Keyed Licenses)   | . 8 |
| 2 | 2.4 | Finding The Lockcode                                              | . 9 |
| 2 | 2.5 | Configure the License Server                                      | 10  |
| 2 | 2.6 | Installing the Network License File using the supplied .CLSN File | 13  |
| 2 | 2.7 | Updating The Network License File                                 | 17  |
| 3 | CLI | ENT LICENSE SETUP                                                 | 21  |
| З | 8.1 | Configure the License Manager                                     | 21  |
| З | 3.2 | Reserve a License                                                 | 25  |
| З | 3.3 | User Specific Configuration                                       | 26  |
| З | 8.4 | Creating License Profiles (Optional)                              | 27  |
| З | 8.5 | Using License Profiles (Optional)                                 | 29  |
| 4 | Tro | ubleshooting                                                      | 30  |
| 4 | l.1 | License Manager Service                                           | 30  |
| 4 | .2  | Network License File Location                                     | 30  |
| 4 | .3  | Windows Firewall's Settings on Server                             | 31  |
| 4 | .4  | 3 <sup>rd</sup> Party Firewall's Settings                         | 31  |
| 4 | .5  | RDP To Physical or Virtual Server not seeing the Key              | 32  |
| 4 | .6  | Hyper V – Virtual Machine not seeing the Key                      | 32  |
| 4 | .7  | VmWare Esxi - Virtual Machine not seeing the Key                  | 32  |
| 4 | .8  | Error 25 on Client License Manager                                | 33  |
| 4 | .9  | Error 88 on Client License Manager                                | 33  |
| 4 | .10 | Error 143 on Server                                               | 33  |
| 4 | .11 | Error 5 On Client License Manager                                 | 34  |
| 4 | .12 | Error: No License available. Surfcam will start in demo mode      | 34  |
| 4 | .13 | License Warning! License Info and Demo Mode Buttons               | 35  |

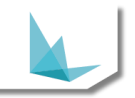

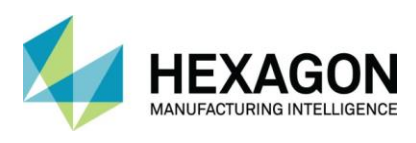

# 1 SOFTWARE DOWNLOAD AND OS SUPPORT

### Download Software using this link

After extracting the attached RMS9.7\_CLS2022\_License\_Server.zip file you will have four folders: -

CLS License Manager Installation Key Drivers RMS 9.7 TeamViewer Client

### SUPPORTED OPERATING SYSTEMS

Server (License Host):

- Win10 x64
- Server 2008 x64\*, Server 2012 x64, Server 2016 x64, Server 2019 x64

Client (Surfcam Workstation):

• Win10 x64

#### SUPPORTED SURFCAM VERSIONS

• Surfcam 2014 or newer

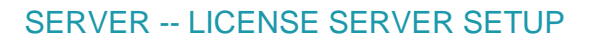

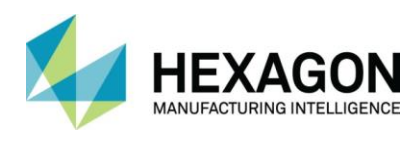

# 2 SERVER -- LICENSE SERVER SETUP

We recommend you uninstall any previous versions of Sentinel RMS before installing version 9.7

## 2.1 INSTALL THE NETWORK LICENSE MANAGER

- 1. Run the Setup.exe from the RMS 9.7 folder.
- 2. Select the Next to continue.

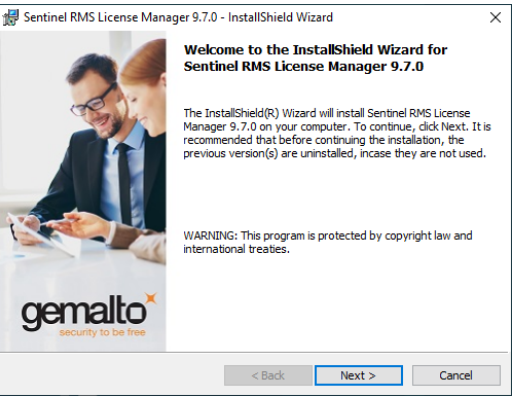

3. Accept the License Agreement and select Next to continue.

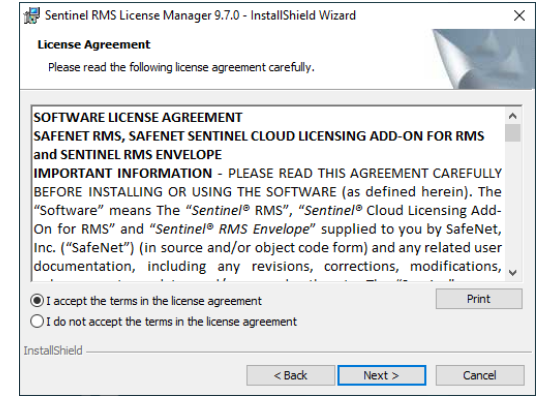

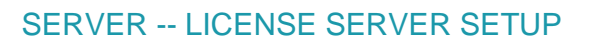

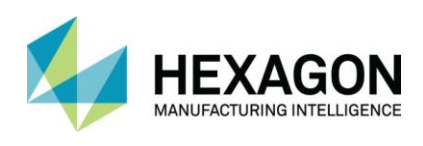

4. Enter your contact information and select **Next** to continue.

| 🕼 Sentinel RMS License Manager 9.7.0 - InstallShield Wizard | ×      |
|-------------------------------------------------------------|--------|
| Customer Information<br>Please enter your information.      |        |
| User Name:<br>michael.welk                                  |        |
| Organization:                                               |        |
| Install this application for:                               |        |
| Anyone who uses this computer (all users)                   |        |
| Only for me (michael.welk)                                  |        |
| InstallShield                                               |        |
| < Back Next >                                               | Cancel |

5. Recommend using the default installation path, select **Next** to continue.

| 🛃 Sentinel RMS License Manager 9.7.0 - InstallShield Wizard                                                                              | ×      |
|----------------------------------------------------------------------------------------------------|--------|
| Destination Folder<br>Click Next to continue installing to the following folder,<br>or click Change to install to a different folder.    |        |
| Install Sentinel RMS License Manager 9.7.0 to:<br>C:\Program Files (x86)\Common Files \SafeNet Sentinel\Sentinel<br>RMS License Manager\ | Change |
| InstallShield < Back Next >                                                                                                    | Cancel |

6. Recommend a Complete install, select **Next** to continue.

| 🛃 Sentinel RMS L             | icense Manager 9.7.0 - InstallShield Wizard                                                                           | ( |
|------------------------------|----------------------------------------------------------------------------------------------------|---|
| Setup Type<br>Choose the set | up type that best suits your needs.                                                                                   |   |
| Please select a              | setup type.                                                                                                    |   |
| Complete                     | All program features will be installed. (Requires the most disk space.)                                               |   |
| O Custom                     | Choose which program features you want installed and where they<br>will be installed. Recommended for advanced users. |   |
| InstallShield                | <back next=""> Cancel</back>                                                                                          | ] |

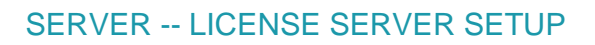

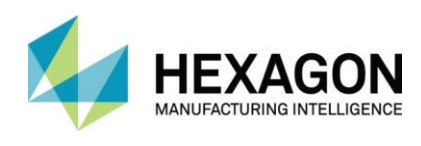

7. Make sure the Check Box is checked for Windows Firewall and select Next to continue.

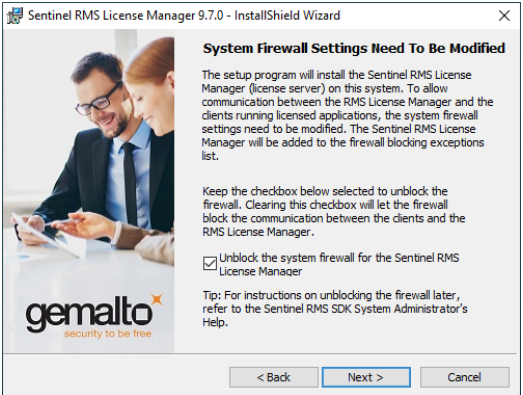

8. Select Install to continue.

| Sentinel RMS License Manager                          | 9.7.0 - InstallShield Wizard                 | ×                   |
|-------------------------------------------------------|----------------------------------------------|---------------------|
| Ready to Install the Program                          |                                              |                     |
| The wizard is ready to perform se                     | lected operation.                            |                     |
| Click Install to begin the installatio                | n.                                           |                     |
| If you want to review or change a<br>exit the wizard. | any of your installation settings, click Bao | sk. Click Cancel to |
|                                                       |                                              |                     |
|                                                       |                                              |                     |
|                                                       |                                              |                     |
|                                                       |                                              |                     |
|                                                       |                                              |                     |
|                                                       |                                              |                     |
| stallShield                                           |                                              |                     |
|                                                       | < Back Install                               | Cancel              |

9. Installation is complete, select **Finish**.

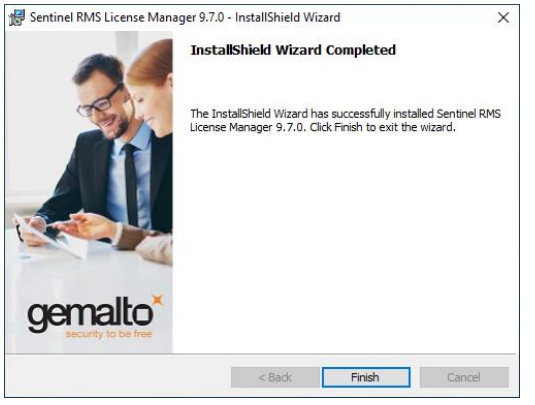

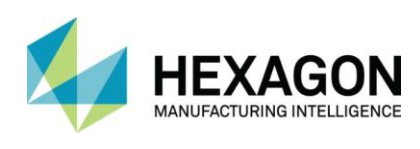

# 2.2 INSTALL THE CLS LICENSE MANAGER

The CLS License Manager makes it easier to install license files on the Server. Once the license is installed you can update it from the Client's CLS Manager.

- 1. Run the SetupVeroClsLicenseManager.exe from the CLS License Manager Installation folder.
- 2. Accept the License Agreement and select **Next** to continue.

| 😼 Setup - CLS License Manager 🛛 🗌                                                                                                    | ×     |
|----------------------------------------------------------------------------------------------------|-------|
| License Agreement<br>Please read the following important information before continuing.                                               |       |
| Please read the following License Agreement. You must accept the terms of this<br>agreement before continuing with the installation.  |       |
| End User Licence Agreement                                                                                                    | ^     |
| IMPORTANT NOTICE: PLEASE READ CAREFULLY BEFORE INSTALLING THE<br>LICENSED MATERIALS:                                                  |       |
| Last updated: 20 September 2019                                                                                                    |       |
| This End User Licence Agreement ("EULA") is a legal agreement between the<br>Licensee and the Licensor.                               |       |
| Various capitalised terms used in this EULA are defined in Exhibit A (if the terms<br>are not defined in the main bodv of this EULA). | ~     |
| Licensor: Planit Software Ltd.                                                                                                    |       |
| <ul> <li>I accept the agreement</li> </ul>                                                                                            |       |
| $\bigcirc$ I do not accept the agreement                                                                                              |       |
| Next >                                                                                                    | ancel |

3. Select **Install** to continue.

| 🔀 Setup - CLS License Manager —                                                                  |   | ×     |
|--------------------------------------------------------------------------------------------------|---|-------|
| Ready to Install<br>Setup is now ready to begin installing CLS License Manager on your computer. |   |       |
| Click Install to continue with the installation.                                                 |   |       |
|                                                                                                  |   |       |
|                                                                                                  |   |       |
|                                                                                                  |   |       |
|                                                                                                  |   |       |
|                                                                                                  |   |       |
|                                                                                                  |   |       |
|                                                                                                  |   |       |
| < Back Install                                                                                   | С | ancel |

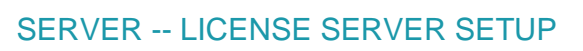

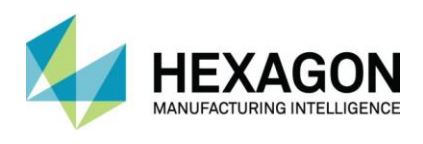

4. Installation is complete, select **Finish** to continue.

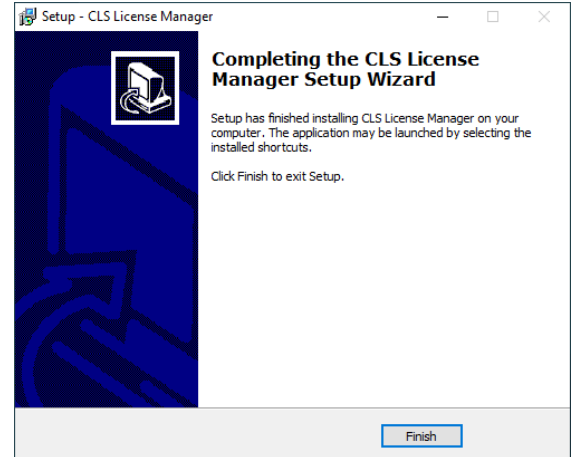

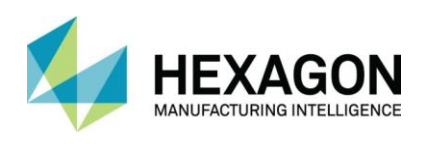

# 2.3 INSTALL THE COMPUTER ID KEY & DRIVERS (ONLY FOR KEYED LICENSES)

- 1. Run the Sentinel System Driver Installer 7.5.9.exe from the Key Drivers folder.
- 2. Place the USB Network Key on the USB port of the License Server.

Not required for Keyless license.

### Virtual Machines & Servers require a USB Computer ID Key.

See Troubleshooting Tips for Hyper V and VM Ware

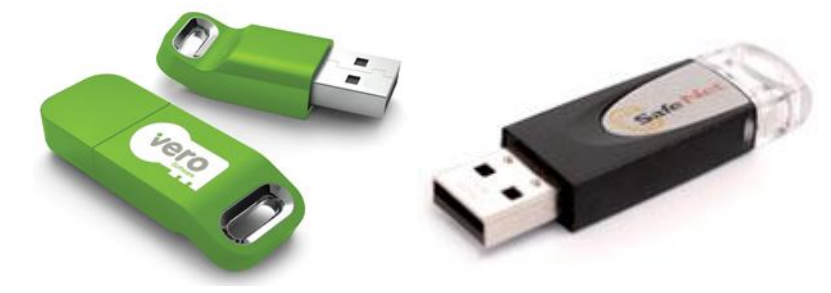

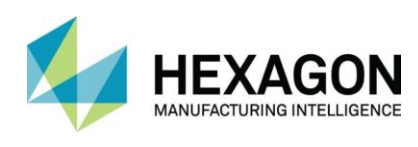

# 2.4 FINDING THE LOCKCODE

- 1. Run C:\Program Files\Vero Software\Vero CLS License Manager\Cls\GenerateLockCode.exe.
- 2. If your Network License is setup for Keyless, the Lockcode will start with 14-.

|                 | Generate Lock Code    |
|-----------------|-----------------------|
| Hostname:       | T110                  |
| Locking Method: | Keyless               |
| Lock code:      | 14-*1R9Q47RYNHTJBJ3   |
| Recovery code:  | 1010-*1MSVZHKQRAHHNJN |
|                 | Lock to Security Key  |
|                 | OK                    |

3. If your Network License is setup for Keyed, Check the "Lock to Security Key" box and the Lockcode will start with 80-.

|                 | Generate Lock Code     |   |
|-----------------|------------------------|---|
| Hostname:       | T110                   | ] |
| Locking Method: | Security Key -1        |   |
| Lock code:      | 80-*194845CG39SQCBC    |   |
| Recovery code:  |                        |   |
|                 | ✓ Lock to Security Key |   |
|                 | ОК                     | ] |

4. If you do not have a Physical \*.CLSN file please Save the appropriate Lockcode by using the

Icon and send the file to Support and they will generate a license file that you will install in a later step.

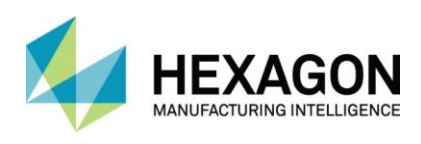

# 2.5 CONFIGURE THE LICENSE SERVER

1. Launch the CLS License Manager from the Start Menu.

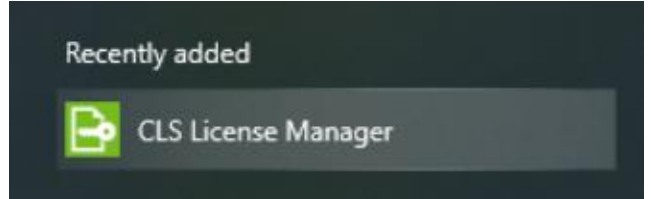

2. You may see multiple Standalone (Keyless \*) Servers but none of these will be used for the Network License.

| Ender the over Ver D                                                    |  |                                  |          |      |       |              |                |
|-------------------------------------------------------------------------|--|----------------------------------|----------|------|-------|--------------|----------------|
| Active Server Install License Change Active Server                      |  | Standalone (Keyless Ethernet-11) |          |      |       |              |                |
|                                                                         |  |                                  |          |      |       |              |                |
|                                                                         |  | Configure Network                | Licenses |      |       |              |                |
|                                                                         |  |                                  |          |      |       |              |                |
| Server Details                                                          |  |                                  |          |      |       |              |                |
| License Description                                                     |  |                                  | In Use   | Comm | Total | Product Code | Time remaining |
|                                                                         |  |                                  |          |      |       |              |                |
| <                                                                       |  | 111                              |          |      |       |              | >              |
| <<br>Servercode:                                                        |  | ш                                |          |      |       |              | >              |
| Servercode:<br>Customer Name:                                           |  | III                              |          |      |       |              | >              |
| <pre>&lt;</pre>                                                         |  | III                              |          |      |       |              | >              |
| Servercode:<br>Customer Name:<br>Maintenance Expiry:<br>License Expiry: |  | III                              |          |      |       |              | Close          |

3. Select Server from the Top Menu and then Select Search Network.

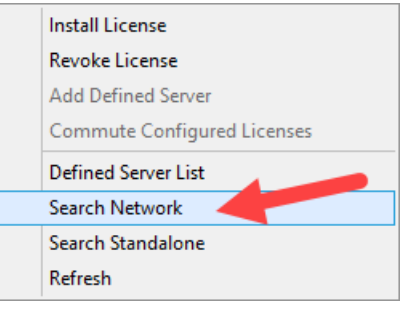

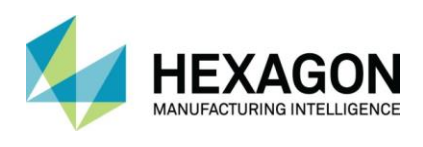

4. The CLS Manager will scan the Network and should return the name of your Server. Highlight the Server and select Change Active Server. Ε

| Example: | T110 |  |
|----------|------|--|
|----------|------|--|

| Server Licenses Tools H | lelp                                       |
|-------------------------|--------------------------------------------|
| License Servers         |                                            |
| Active Server           | Standalone (Keyless Ethernet-11)           |
| Install License         | Standalone (Keyless Ethernet-11)           |
| Change Active Serve     | 1 - Select your Server's Name              |
| Configure Network Licer | ises M                                     |
|                         | 2 - Select the Change Active Server button |
| Server Details          |                                            |
| ٢                       | III >                                      |
| Servercode:             |                                            |
| Customer Name:          |                                            |
| Maintenance Expiry:     |                                            |
| License Expiry:         | Close                                      |
| Status:                 | No installed licenses on T110 (Error 18)   |

5. A warning dialog box will appear stating that you need to install the license file before your licenses will be available, select Yes to continue.

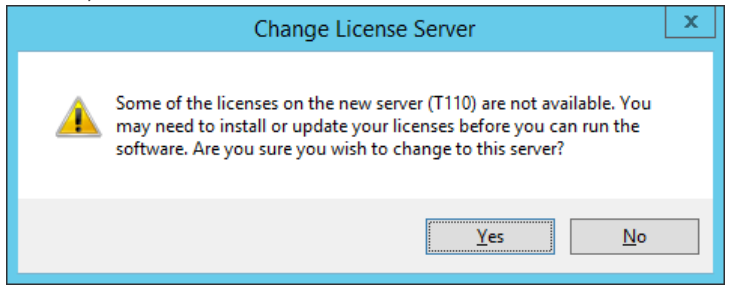

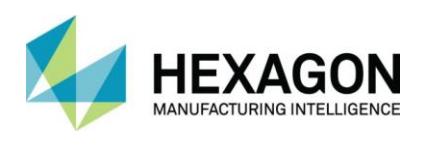

6. Your Server Name should now have a Green Checkmark and the Active Server line at the top should display your Server Name.

The Yellow ! Icon is also displayed because there is no license file installed.

| Server Licenses Tools<br>License Servers<br>Active Server<br>Install License<br>Change Active Ser<br>Configure Network Li | Help       | T110<br>Standa | alone , ey | less Ethern<br>Note: 1<br>matche | et-11)<br>The Ac | tive Server<br>r Server | now            |
|----------------------------------------------------------------------------------------------------|------------|----------------|------------|----------------------------------|------------------|-------------------------|----------------|
| Server Details<br>License Description                                                                                     |            |                | In Use     | Comm                             | Total            | Product Code            | Time remaining |
| <                                                                                                    |            | 11             |            |                                  |                  |                         | >              |
| Servercode:                                                                                                    |            |                |            |                                  |                  |                         |                |
| Customer Name:                                                                                                    |            |                |            |                                  |                  |                         |                |
| Maintenance Expiry:                                                                                                    |            |                |            |                                  |                  |                         |                |
| License Expiry:                                                                                                    |            |                |            |                                  |                  |                         | Close          |
| Status:                                                                                                    | No install | ed licenses    | on T110    | (Error 18)                       |                  |                         |                |

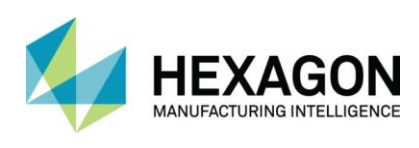

# 2.6 INSTALLING THE NETWORK LICENSE FILE USING THE SUPPLIED .CLSN FILE

1. Select the Install License button.

| Server Licenses Tools H | lelp                 |            |             |         |              |                |
|-------------------------|----------------------|------------|-------------|---------|--------------|----------------|
| License Servers         |                      |            |             |         |              |                |
| Active Server           | T110                 |            |             |         |              |                |
| Install License         | Stand                | alone (Key | less Ethern | et-11)  |              |                |
| Change Active Serve     | r                    |            |             |         |              |                |
| Configure Network Licer | ises S               | elect tr   | ie Insta    | II Lice | nse button   |                |
| Server Details          |                      |            |             |         |              |                |
| License Description     |                      | In Use     | Comm        | Total   | Product Code | Time remaining |
| <                       |                      |            |             |         |              | >              |
|                         | Г                    |            |             |         |              |                |
| Servercode:             |                      |            |             |         |              |                |
| Customer Name:          |                      |            |             |         |              |                |
| Maintenance Expiry:     |                      |            |             |         |              |                |
| License Expiry:         |                      |            |             |         |              | Close          |
| Status:                 | No installed license | s on T110  | (Error 18)  |         |              |                |

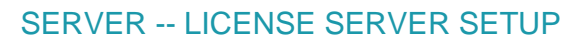

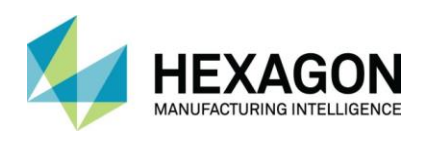

2. Select the "Use License File" option and Select the **Next** to continue.

|                                                                                                 | Select License X                                                                         |
|-------------------------------------------------------------------------------------------------|------------------------------------------------------------------------------------------|
| Type or copy/paste your se<br>file over the Internet click R<br>license file browse for it belo | rvercode below. To request your license<br>equest License File. To use an existing<br>w. |
| License Server:                                                                                 | T110                                                                                     |
| Servercode:                                                                                     | 0000-0000-0000-0000-0000                                                                 |
| <ul> <li>Request License file</li> <li>Use License file</li> </ul>                              | C:\Users\Darin\Desktop\3818-6                                                            |
| < <u>B</u> ad                                                                                   | Cancel Help                                                                              |

3. Browse to the supplied License File with the \*.CLSN extension and select Next to continue.

|                                                                                                 | Select License                                                                           | x |
|-------------------------------------------------------------------------------------------------|------------------------------------------------------------------------------------------|---|
| Type or copy/paste your se<br>file over the Internet click R<br>license file browse for it belo | rvercode below. To request your license<br>equest License File. To use an existing<br>w. |   |
| License Server:                                                                                 | T110                                                                                     |   |
| Servercode:                                                                                     | 3818-                                                                                    |   |
| <ul> <li>Request License file</li> <li>Use License file</li> </ul>                              | C:\Users\Darin\Desktop\3818-6                                                            |   |
| < <u>B</u> ad                                                                                   | Cancel Help                                                                              |   |

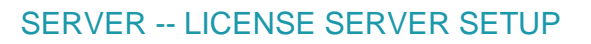

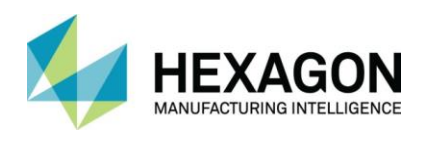

4. A Lockcode should appear that matches what appears in the CLS License Manager, select **Finish** to continue.

Your Lockcode will have a Prefixed based upon these licensing methods: -

- 14 KEYLESS licensed to the internal hardware of the Server.
- 80 USB SIM (green color)
- 100 USB SIM (black color)

| Con                                                                             | firm License Installation                                                       |
|---------------------------------------------------------------------------------|---------------------------------------------------------------------------------|
| Please confirm that you wis<br>below. You can optionally re<br>machine as well. | h to update all the licenses as specified<br>emove any existing licenses on the |
| License Server:                                                                 | T110                                                                            |
| Servercode:                                                                     | 3818-(                                                                          |
| Lock Code:                                                                      | 80-*194845CG39SQCBC                                                             |
| Recovery Code:                                                                  |                                                                                 |
| Remove Existing                                                                 | g Licenses                                                                      |
| < <u>B</u> ac                                                                   | k Finish Cancel Help                                                            |

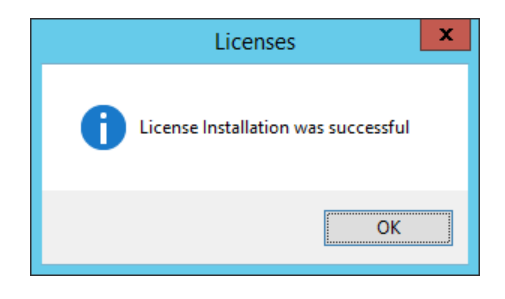

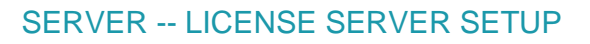

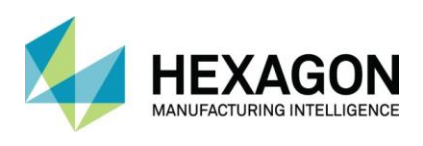

5. The License Server and License Manager are now setup. You can select **Close**.

| Active Server                                            |          | T110                         |          |      |       |              |               |
|----------------------------------------------------------|----------|------------------------------|----------|------|-------|--------------|---------------|
| Install License                                          | e        | <b>√</b> T110                |          |      |       |              |               |
| Change Active Se                                         | erver    |                              |          |      |       |              |               |
| Configure Network L                                      | licenses |                              |          |      |       |              |               |
|                                                          |          |                              |          |      |       |              |               |
|                                                          |          |                              |          |      |       |              |               |
| Server Details                                           |          |                              | la llee  | Comm | Total | Product Code | Time compile  |
| License Description                                      |          |                              | in Use   | 0    | 1     | Product Code | Time remair ^ |
|                                                          |          |                              | 0        | 0    | 2     |              | 1             |
|                                                          |          |                              | ő        | ő    | 1     |              |               |
|                                                          |          |                              | õ        | ō    | 1     |              |               |
|                                                          |          |                              | 0        | 0    | 1     |              | 6             |
| 1                                                        |          |                              | 0        | 0    | 1     |              |               |
| <                                                        |          |                              |          | -    |       |              | >             |
| Servercode:                                              |          |                              |          |      |       |              |               |
|                                                          | Surfca   | mTraining                    |          |      |       |              |               |
| Customer Name:                                           |          |                              | 31, 2019 |      |       |              |               |
| Customer Name:<br>Maintenance Expiry:                    | Tuesda   | ay, December                 | 54, 2025 |      |       |              |               |
| Customer Name:<br>Maintenance Expiry:<br>License Expiry: | Tuesda   | ay, December<br>ay, December | 31, 2019 |      |       | -            | Close         |

6. You have completed the Server portion of the Network License setup.

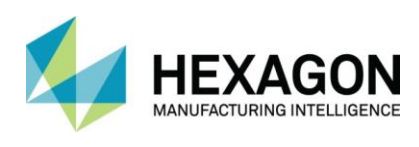

# 2.7 UPDATING THE NETWORK LICENSE FILE

Due to License changes (upgrades and maintenance renewals) you may need to update your License to get access to the additional functionality.

This can also be done from the Client's License Manager.

1. Select the Install License button.

| Active Server                                        | T110                                 | )                |           |         |              |               |
|------------------------------------------------------|--------------------------------------|------------------|-----------|---------|--------------|---------------|
| Install License                                      | • 🗾 🗸                                | F110             |           |         |              |               |
| Change Active Se                                     | erver                                | Select the       | Install I | icens   | e button     |               |
| Configure Network L                                  | licenses                             |                  |           |         |              |               |
| Server Details                                       |                                      |                  |           |         |              |               |
| License Description                                  |                                      | In Use           | Comm      | Total   | Product Code | Time remair A |
|                                                      |                                      | 0                | 0         | 1       |              |               |
| 1                                                    |                                      | 0                | 0         | 2       |              | e             |
|                                                      |                                      |                  | -         | 1       |              | 6             |
|                                                      |                                      | 0                | 0         |         |              |               |
|                                                      |                                      | 0                | 0         | 1       |              | 6             |
|                                                      |                                      | 0<br>0           | 0         | 1 1     |              | 6             |
| <                                                    |                                      | 0<br>0<br>0      | 0         | 1 1 1 1 |              |               |
| I<br>I<br>Servercode:                                |                                      | 0                |           | 1 1 1   |              | >             |
| Servercode:<br>Customer Name:                        | III<br>SurfcamTraini                 | 0<br>0<br>0<br>- |           | 1 1 1   |              | >             |
| Servercode:<br>Customer Name:<br>Maintenance Expiry: | III<br>SurfcamTraini<br>Tuesday, Dec | 0<br>0<br>0<br>- |           | 1 1 1   |              |               |

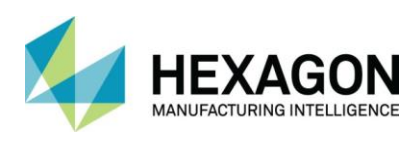

2. Select Option 1 (Request License File) or Option 2 (Use License File) then Select the Next button to continue.

| Select License                                                                                                    | x    |
|----------------------------------------------------------------------------------------------------|------|
| Type or copy/paste your servercode below, To request your license<br>file over the Internet dick Request License File. To use an existing<br>license file browse for it below. |      |
| License Server: T110                                                                                                    |      |
| Servercode:                                                                                                    |      |
| Option 1 - Request the new license file<br>Request License file                                                                                                    |      |
| O Use License file C:\Users\Darin\Desktop\3818-€                                                                                                    |      |
| Option 2 - Use a License that was emaile                                                                                                    | d    |
| < Back Next > Cancel H                                                                                                    | ielp |

- 3. Select the Next button to continue.
- 4. You can enter your Email address if you want a copy of the License File sent to your Email for backup purposes.

| Activate License x                                                                                                    |
|----------------------------------------------------------------------------------------------------|
| To activate your license, please ensure the information below is correct. If you have an internet connection, use the Next button to submit and download your license file. Otherwise use No Internet Available for instructions to obtain your license file. |
| License Server:                                                                                                    |
| Servercode: 3( )4                                                                                                    |
| Lock Code: 80-*                                                                                                    |
| Recovery Code:                                                                                                    |
| Email Address (optional):                                                                                                    |
|                                                                                                    |
| No internet available                                                                                                    |
| < Back Next > Cancel Help                                                                                                    |

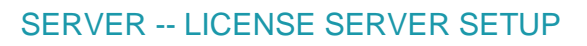

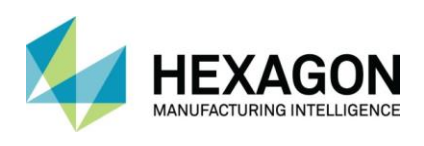

5. Select the Next button to confirm the License installation.

| Confirm License Installation                                                | : |
|-----------------------------------------------------------------------------|---|
| Please confirm that you wish to update all the licenses as specified below. |   |
| License Server: 110<br>Servercode: 3 4<br>Lock Code: 80-*<br>Recovery Code: |   |
| < Back Next > Cancel Help                                                   |   |

6. Confirmation that the License has been installed, select the Finish button to return to the License Manager.

| License Installation Complete       | x |
|-------------------------------------|---|
| License Installation was successful |   |
| < Back Finish                       |   |

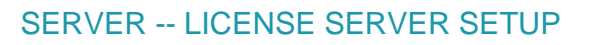

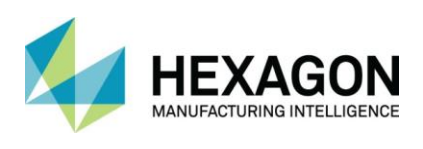

7. The License Manager should now display all of your Licenses.

| Server Licenses Tools | Help          |                |      |       |              |                 |
|-----------------------|---------------|----------------|------|-------|--------------|-----------------|
| Active Server         | T110          | )              |      |       |              |                 |
| Install License       |               | F110           |      |       |              |                 |
| Change Active Se      | rver          |                |      |       |              |                 |
| Configure Network L   | icenses       |                |      |       |              |                 |
|                       |               |                |      |       |              |                 |
| Server Details        |               | In Lise        | Comm | Total | Product Code | Time remain o   |
|                       |               | 0              | 0    | 1     | TTOGGCE COGE | Third Formali A |
|                       |               | o              | 0    | 2     |              |                 |
|                       |               | 0              | 0    | 1     |              |                 |
| 1                     |               | 0              | 0    | 1     |              |                 |
| 1                     |               | 0              | 0    | 1     |              | e               |
|                       |               | 0              | 0    | 1     |              | •               |
| <                     |               |                | -    |       |              | >               |
| Servercode:           |               |                |      |       |              |                 |
| Customer Name:        | SurfcamTraini | ng             |      |       |              |                 |
| Maintenance Expiry:   | Tuesday, Dec  | ember 31, 2019 | )    |       |              |                 |
| License Expiry:       | Tuesday, Dec  | ember 31, 2019 | )    |       |              | Close           |
| Status:               | OK            |                |      |       |              |                 |

8. You have completed the Server portion of the Network License setup, select the Close button.

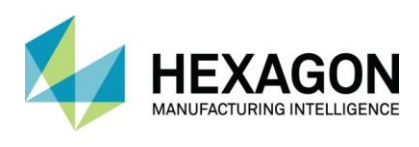

# **3 CLIENT -- LICENSE SETUP**

# 3.1 CONFIGURE THE LICENSE MANAGER

1. Select the Surfcam Traditional Launcher Icon on your desktop.

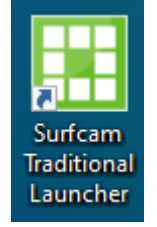

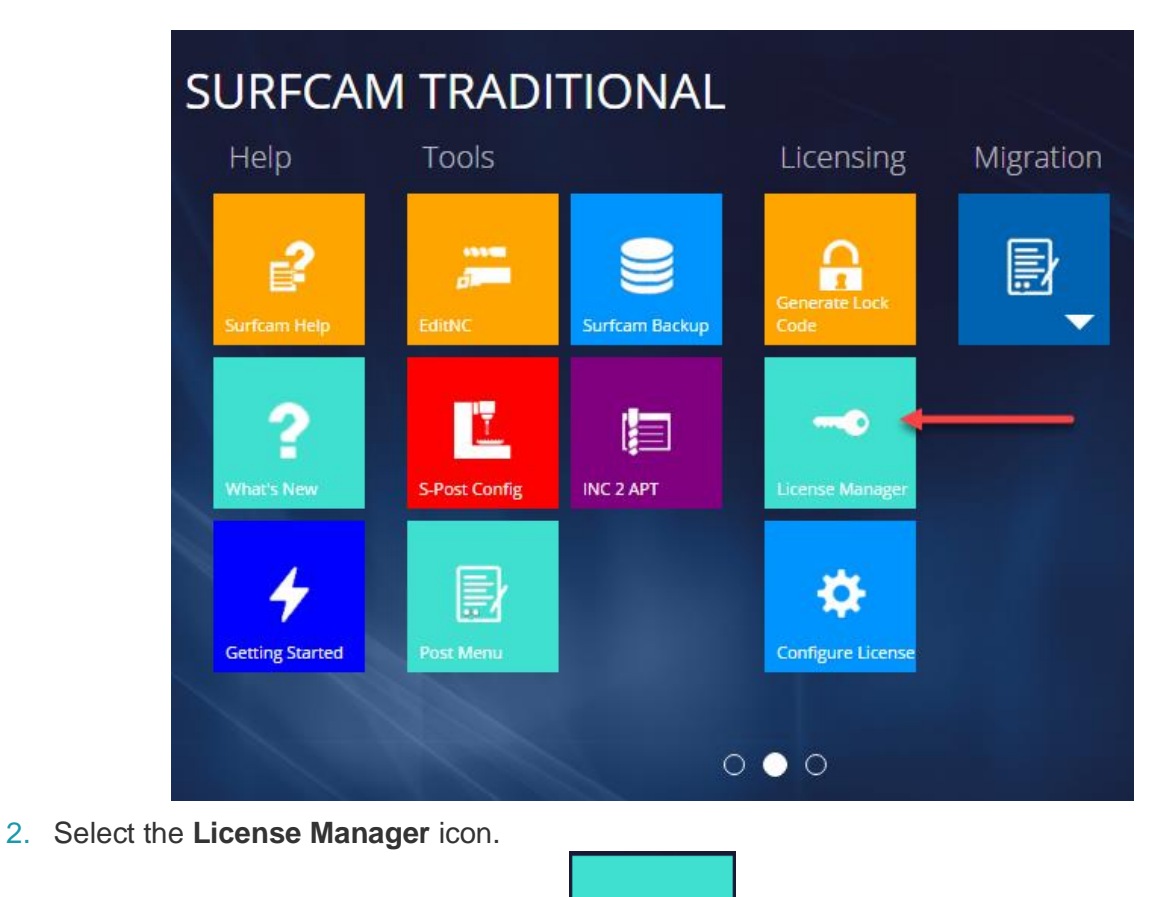

----

ense Manag

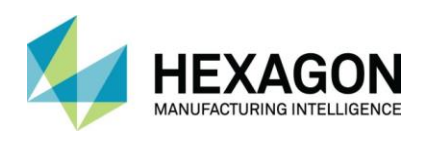

3. From the License Manager, select **Server** from the top menu.

| erver                                                                                          |                                                    |           |        |           |            |              |       |              |                |
|------------------------------------------------------------------------------------------------|----------------------------------------------------|-----------|--------|-----------|------------|--------------|-------|--------------|----------------|
| Lice<br>Active                                                                                 | Servers<br>Serve                                   |           |        | Standalor | e (Keyless | Wireless-1   | )     |              |                |
|                                                                                                | Instal                                             | Licen     |        | Stand     | alone (Key | less Wirele: | ss-1) |              |                |
|                                                                                                | Change A                                           | ctive Se  | rver   |           |            |              |       |              |                |
| C                                                                                              | Configure Ne                                       | etwork Li | censes | Sele      | ect Serv   | ver          |       |              |                |
|                                                                                                |                                                    |           |        |           |            |              |       |              |                |
| Server I                                                                                       | Details                                            |           |        |           |            |              |       |              |                |
|                                                                                                |                                                    |           |        |           |            |              |       |              |                |
| Licens                                                                                         | se Descripti                                       | on        |        |           | In Use     | Comm         | Total | Product Code | Time remaining |
| Licens                                                                                         | se Descripti                                       | on        |        |           | In Use     | Comm         | Total | Product Code | Time remaining |
| Licens                                                                                         | se Descripti                                       | on        |        |           | In Use     | Comm         | Total | Product Code | Time remaining |
| < Servero                                                                                      | se Descripti                                       | on        |        |           | In Use     | Comm         | Total | Product Code | Time remaining |
| <ul> <li>Licens</li> <li>Servero</li> <li>Custome</li> </ul>                                   | se Descripti<br>code:<br>er Name:                  | on        |        |           | In Use     | Comm         | Total | Product Code | Time remaining |
| Licens<br><<br>Servero<br>Custome<br>Mainten                                                   | code:<br>er Name:<br>hance Expire                  | y:        |        |           | In Use     | Comm         | Total | Product Code | Time remaining |
| <ul> <li>Licens</li> <li>Servero</li> <li>Custome</li> <li>Mainten</li> <li>License</li> </ul> | se Descripti<br>code:<br>er Name:<br>hance Expiry: | y:        |        |           | In Use     | Comm         | Total | Product Code | Time remaining |

4. Select "Search Network".

| Install License                     |    |
|-------------------------------------|----|
| Revoke License                      |    |
| Add Defined Server                  |    |
| Commute Configured License          | es |
| Defined Server List                 |    |
|                                     |    |
| Search Network                      |    |
| Search Network<br>Search Standalone |    |

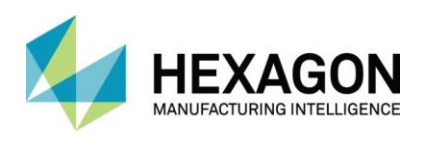

5. The License Manager will query the Network for available License Servers. Your Server name should appear in the list.

#### Example: T110

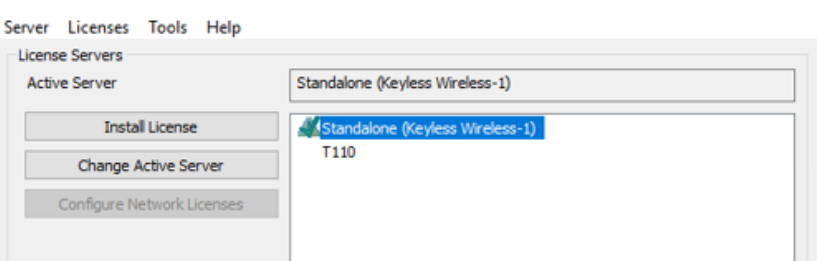

6. Select the Server name and then select "Change Active Server".

| Server Licenses Tools Help |                                           |
|----------------------------|-------------------------------------------|
| License Servers            |                                           |
| Active Server              | Standalone (Keyless Wireless-1)           |
| Install License            | Standalone (Keyless Wireless-1)           |
| Change Active Server       | 1510                                      |
| Configure Network Licenses | 1 - Select Servername                     |
|                            | 2 - Select Change Active Server<br>button |

7. This dialog box should appear, select Yes to confirm and continue.

| 1 | Change License Server                                          | $\times$ |
|---|----------------------------------------------------------------|----------|
|   | ? Are you sure you wish to change your License server to T110? |          |
|   | <u>Y</u> es <u>N</u> o                                         |          |

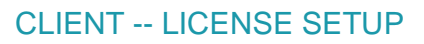

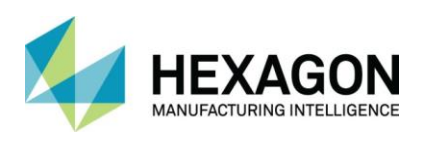

8. A Green checkmark should now appear next to your Server and the Active Server is now your Server.

| Server Licenses Tools | Help            |               |             |       |              |               |
|-----------------------|-----------------|---------------|-------------|-------|--------------|---------------|
| License Servers       |                 |               |             |       |              |               |
| Active Server         | T110            |               |             |       |              |               |
| Install License       | St              | andalone (Key | less Wirele | ss-1) |              |               |
| Change Active Se      | rver 🔰          | 10            |             |       |              |               |
| Configure Network Li  | censes          |               |             |       |              |               |
|                       |                 |               |             |       |              |               |
| Server Details        |                 |               |             |       |              |               |
| License Description   |                 | In Use        | Comm        | Total | Product Code | Time remair ^ |
|                       |                 | 0             | 0           | 1     |              |               |
|                       |                 | 0             | 0           | 2     |              |               |
|                       |                 | 0             | 0           | 1     |              |               |
|                       |                 | 0             | 0           | 1     |              |               |
|                       |                 | 0             | 0           | 1     |              |               |
| < .                   |                 | 0             | 0           | 1     |              | > ×           |
| Servercode:           |                 |               |             |       |              |               |
| Customer Name:        | SurfcamTraining | ,             |             |       |              |               |
| Maintenance Expiry:   | Tuesday, Decer  | mber 31, 2019 | )           |       |              |               |
| License Expiry:       | Tuesday, Decer  | mber 31, 2019 |             |       |              | Close         |
| Status:               | ОК              |               |             |       |              |               |
|                       |                 |               |             |       |              |               |

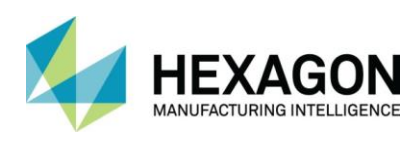

# 3.2 RESERVE A LICENSE

1. Select "Configure Network Licenses" button in the License Manager.

| Server Licenses Tools Help |                                       |
|----------------------------|---------------------------------------|
| Active Server              | T110                                  |
| Install License            | Standalone (Keyless Wireless-1)       |
| Change Active Server       | Select the Configure Network Licenses |
| Configure Network Licenses | button                                |
|                            |                                       |

2. The Configure Network License menu will appear, you Reserve your licenses by moving them from Right to Left and select "**OK**".

| onfigure Network Licenses |                             | 2 - Select F  | Reserved 1 - Select ti                                                                                                    | he License                           |
|---------------------------|-----------------------------|---------------|----------------------------------------------------------------------------------------------------|--------------------------------------|
| Name                      | Туре                        | •             | Name                                                                                                    | License Type ^                       |
| SURFCAM 2-Axis Advanced B | Edition Reserved            | << Reserved   | SURFCAM Designer                                                                                                    | System                               |
| 3 - You have Res          | erved the                   | << Optional   | SURFCAM 2-Axis Base Edition                                                                                                   | System<br>System                     |
| 2-Axis Advanced           | l License                   | Remove >>     | SURFCAM 3-Axis Advanced Edition<br>SURFCAM 4-Axis Advanced Edition<br>SURFCAM 5-Axis Advanced Edition<br>SURFCAM Part Modeler | System<br>System<br>System<br>System |
| <<br>Use License Profiles | >                           |               |                                                                                                    | Mathin >                             |
| Profiles Location:        | C:\Users\Darin.Weatherbee\D | ocuments/Verc | Ask For Profile On Startup                                                                                                    |                                      |
| Current Profile:          | << None >>                  | $\sim$        | Save Save As Del                                                                                                    | ete                                  |

- 3. You can now close the License Manager by selecting **Close**.
- 4. You are now ready to use SURFCAM.

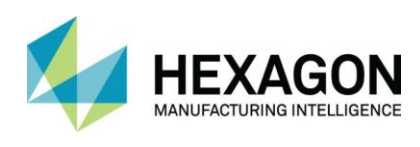

# 3.3 USER SPECIFIC CONFIGURATION

For computers where users login using separate user accounts allows you to configure a default configuration for all users.

**Checked** – If checked each User account on the Client PC will need to Configure Network License.

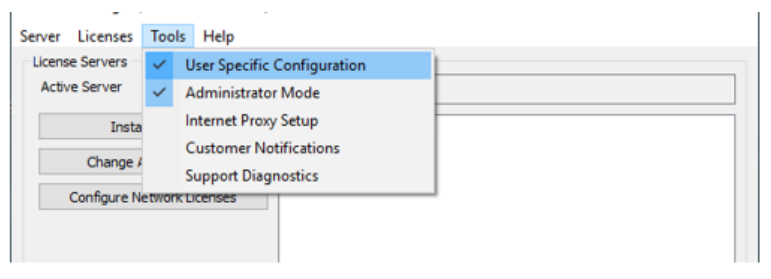

**Unchecked** – If unchecked each User account on the Client PC will use the Reservation preconfigured at the Server. This is common with Educational Licenses where each student has a unique login but the license configuration is standard for all students.

| Server Licenses Tools Help       |                                       |
|----------------------------------|---------------------------------------|
| License Servers<br>Active Server | T110                                  |
| Install License                  | Standalone (Keyless Wireless-1)       |
| Change Active Server             | Select the Configure Network Licenses |
| Configure Network Licenses       | button                                |

Select the Configure Network License to set the Default License for all Users.

| Name                   | Type                         |              | Name                   | License Type |
|------------------------|------------------------------|--------------|------------------------|--------------|
| Surfeam Educational    | Reserved                     | << Reserved  |                        |              |
|                        |                              | << Optional  |                        |              |
|                        |                              | Remove >>    |                        |              |
|                        |                              |              |                        |              |
|                        |                              |              |                        |              |
| c                      | >                            |              | <                      | >            |
| ] Use License Profiles |                              |              |                        |              |
| Profiles Location:     | C:\Users\Darin.Weatherbee\Do | cuments/Verc | Ask For Profile On St. | artup        |
|                        | ( Mana ) )                   |              | Cause Cause As         | Dialata      |

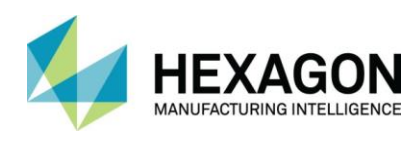

# 3.4 CREATING LICENSE PROFILES (OPTIONAL)

If you have different Product Levels and various Options, you can create preconfigured Profiles to make it easier to pick your License Configuration prior to use.

1. Select the Configure Network License button.

| Server Licenses Tools Help       |                                       |
|----------------------------------|---------------------------------------|
| License Servers<br>Active Server | T110                                  |
| Install License                  | Standalone (Keyless Wireless-1)       |
| Change Active Server             | Select the Configure Network Licenses |
|                                  | button                                |

2. Enable the Use License Profiles option and select a Network folder for to store the Profiles.

| lame                                       | Туре                        |             | Name                                                                                                    | License Type |
|--------------------------------------------|-----------------------------|-------------|----------------------------------------------------------------------------------------------------|--------------|
|                                            |                             | << Reserved | SURFCAM 2-Axis Advanced Edition                                                                                                    | System       |
|                                            |                             |             | SUBFCAM 3-Axis Advanced Edition                                                                                                    | System .     |
|                                            |                             | << Optional | SURFCAM 4-Axis Advanced Edition                                                                                                    | System       |
|                                            |                             |             | SURFCAM 5-Axis Advanced Edition                                                                                                    | System       |
|                                            |                             | Remove >>   | SURFCAM Part Modeler                                                                                                    | System       |
| · · · · ·                                  | >                           |             | <pre>% control to the control to ensure control control contro</pre> | >            |
| Use Disease Define                         |                             | - Color     | t a Mahuark falder to store                                                                                                    |              |
| Use License Prohies                        |                             | Selec       | a Network folder to store                                                                                                    | the Profile  |
| Use License Profiles<br>Profiles Location: | Z:\SURFCAM License Profiles |             | Ask For Profile On Startup                                                                                                    | the Profile  |

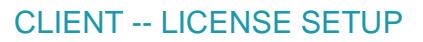

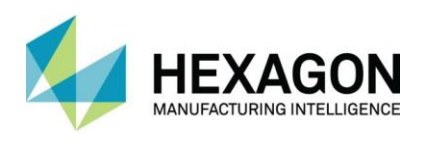

3. Create preconfigured Profiles by moving the Product and Option from Right to Left and select Save As button.

| ame                                          | Туре                 |             | Name                            | License Typ |
|----------------------------------------------|----------------------|-------------|---------------------------------|-------------|
| URFCAM 2-Axis Advanced Edition               | Reserved             | << Reserved | SURFCAM 2-Axis Base Edition     | System      |
| Advanced Roughing Strategies 2-Axis Reserved |                      |             | SURFCAM 3-Axis Base Edition     | System      |
|                                              |                      | << Optional | SURFCAM 3-Axis Advanced Edition | System      |
| Example                                      |                      |             | SUBECAM 5-Axis Advanced Edition | System      |
| 2-Axis Adv                                   |                      | Remove >>   | SURFCAM Part Modeler            | System      |
|                                              |                      |             | F<br>                           | Madela      |
| Use License Profiles                         |                      |             |                                 |             |
| Profiles Location: Z:\SURF                   | CAM License Profiles |             | Ask For Profile On Startup      |             |
|                                              |                      |             |                                 |             |

4. Assign a user-friendly name and select the OK button.

| Save Profile As |                            | ×      |
|-----------------|----------------------------|--------|
| Profile Name:   | 2x Adv with Adv Rouging 2x |        |
|                 | ОК                         | Cancel |

5. The Current Profile is now set to the 2x Adv with Adv Rouging 2x, select the OK button to close the Configure Network License menu.

|                                                         | lype               |             | Name                            | License Typ      |
|---------------------------------------------------------|--------------------|-------------|---------------------------------|------------------|
| CAM 2-Axis Advanced Edition                             | Reserved           | << Reserved | SURFCAM 2-Axis Base Edition     | System<br>System |
|                                                         |                    | << Optional | SURFCAM 3-Axis Advanced Edition | System           |
|                                                         |                    |             | SURFCAM 5-Axis Advanced Edition | System           |
|                                                         |                    | Remove >>   | SURFCAM Part Modeler            | System           |
|                                                         | >                  |             | <                               | >                |
| License Profiles                                        |                    |             |                                 |                  |
| Profiles Location: Z:\SURFCAN                           | M License Profiles |             | Ask For Profile On Startup      |                  |
| Surrent Deaffer                                         | Adv Rouging 2x     | ~           | Save Save As Del                | ete              |
| License Profiles Profiles Z:\SURFCAN Profiles Location: | M License Profiles | ····        | Ask For Profile On Startup      | ete              |

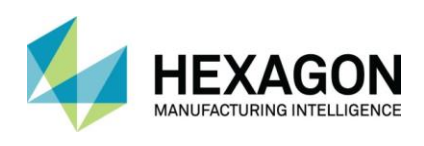

6. Repeat these steps to create other Profiles, below shows four different Profiles.

|              | 🗹 Use License Profiles |                                                                                                    |                    |              |                  |  |
|--------------|------------------------|----------------------------------------------------------------------------------------------------|--------------------|--------------|------------------|--|
|              | Profiles Location:     | Z:\SURFCAM License Profiles                                                                                       |                    | 🗌 Ask For Pr | ofile On Startup |  |
|              | Current Profile:       | 2x Adv with Adv Rouging 2x                                                                                        | ~                  | Save Save/   | As Delete        |  |
|              | OK Cano                | << None >><br>2x Adv with Adv Rouging 2x<br>3x Adv with Adv Rouging 2x<br>3x Base<br>5x with Adv Rouging 3x and C | atia v6            |              |                  |  |
| 7. The Licen | se Profiles folde      | er will show your                                                                                                 | Profile files.     |              |                  |  |
|              | Name                   | ^                                                                                                    | Date modified      | Туре         | Size             |  |
|              | 2x Adv with A          | Adv Rouging 2x.xml                                                                                                | 5/31/2019 11:38 AM | XML Document | 1 KB             |  |
|              | 📄 3x Adv with A        | Adv Rouging 2x.xml                                                                                                | 5/31/2019 12:10 PM | XML Document | 1 KB             |  |
|              | 3x Base.xml            |                                                                                                    | 5/31/2019 12:10 PM | XML Document | 1 KB             |  |
|              | 5x with Adv F          | Rouging 3x and Catia v6.x                                                                                         | 5/31/2019 12:12 PM | XML Document | 1 KB             |  |

# 3.5 USING LICENSE PROFILES (OPTIONAL)

1. After you have configured the Profiles you can have Surfcam Prompt you to select a Profile when Surfcam is launched.

NOTE – Running multiple Surfcam sessions and selecting different Profiles will cause you to checkout additional licenses.

2. Create a batch file on your desktop and copy\paste the text below into the file.

"C:\Program Files\Hexagon\SURFCAM 2022.0\cls\licenses.exe" ProfileSelect START "" "C:\Program Files\Hexagon\SURFCAM 2022.0\surfcam.exe" EXIT /B n

3. When you run the batch file you will be prompted to pick a Profile.

| Profile Se | lect   |                                     |        | $\times$ |
|------------|--------|-------------------------------------|--------|----------|
| Available  | In Use | Name                                | Folder |          |
| 1          | 0      | 2x Adv with Adv Rouging 2x          |        |          |
| 1          | 0      | 3x Adv with Adv Rouging 2x          |        |          |
| 1          | 0      | 3x Base                             |        |          |
| 1          | 0      | 5x with Adv Rouging 3x and Catia v6 |        |          |
|            |        |                                     |        |          |
|            |        |                                     |        |          |

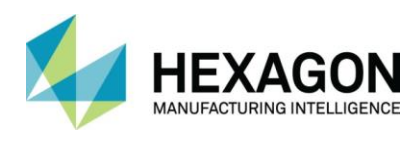

# 4 TROUBLESHOOTING

# 4.1 LICENSE MANAGER SERVICE

The Service is named Sentinel RMS License Manager

| Sentinel RMS License Manager                                                                                 | Name                                                                                                    |
|----------------------------------------------------------------------------------------------------|----------------------------------------------------------------------------------------------------|
| Stop the service<br>Pause the service<br>Restart the service<br>Description:<br>Sentinel RMS License Manager | <ul> <li>Secondary Logon</li> <li>Secure Socket Tunneling Protocol Se</li> <li>Security Accounts Manager</li> <li>Security Center</li> <li>Sensor Monitoring Service</li> <li>Sentinel RMS License Manager</li> </ul> |
| Sentinel RMS License Manage                                                                                  | er Properties (Local Comp ×                                                                                                    |
| General Log On Recovery Deper                                                                                | ndencies                                                                                                    |
| Service name: Sentinel RMS Lice                                                                              | ense Manager                                                                                                    |
| Display name: Sentinel RMS Lice                                                                              | ense Manager                                                                                                    |
| Description: Sentinel RMS Lice                                                                               | ense Manager                                                                                                    |
| Path to executable:<br>''C:\Program Files (x86)\Common File:                                                 | s\SafeNet Sentinel\Sentinel RMS Lice                                                                                                    |
| Startup type: Automatic                                                                                      | ¥                                                                                                    |
| Service status: Running                                                                                      |                                                                                                    |
| Start Stop                                                                                                   | Pause Resume                                                                                                    |
| You can specify the start parameters from here.                                                              | that apply when you start the service                                                                                                    |
| Start parameters:                                                                                            | z                                                                                                    |
| C                                                                                                    | Cancel Apply                                                                                                    |

# 4.2 NETWORK LICENSE FILE LOCATION

By default the License Manager installs the license file into to the same folder as the service executable.

The license files is named "lservrc" and is stored in the C:\Program Files (x86)\Common Files\SafeNet Sentinel\Sentinel RMS License Manager\WinNT\ folder.

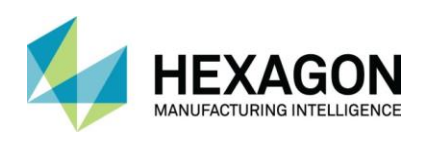

# 4.3 WINDOWS FIREWALL'S SETTINGS ON SERVER

Windows Firewall Settings

| <b>@</b>                                                                                                    | Windows Firewall with Advance               | ed Security               |              |         | x |
|----------------------------------------------------------------------------------------------------|---------------------------------------------|---------------------------|--------------|---------|---|
| File     Action     View     Help       Image: Second second s |                                             |                           |              |         |   |
| Pindows Firewall with Advance                                                                                                    | Inbound Rules                               |                           |              |         |   |
| Inbound Rules                                                                                                    | Name                                        | Group                     | Profile      | Enabled | ~ |
| Outbound Rules                                                                                                    | Windows Remote Management (HTTP-In)         | Windows Remote Manage     | Public       | Yes     |   |
| Manitoring                                                                                                    | Windows Remote Management (HTTP-In)         | Windows Remote Manage     | Domai        | Yes     | ≡ |
| Noniconing                                                                                                    | 🕜 Sentinel RMS License Manager              |                           | Public       | Yes     |   |
|                                                                                                    | 🔇 Sentinel RMS License Manager              |                           | Public       | Yes     |   |
|                                                                                                    | 🕑 Firebird DB                               |                           | All          | Yes     |   |
|                                                                                                    | 🐼 File Server Remote Management (WMI-In)    | File Server Remote Manage | All          | Yes     |   |
|                                                                                                    | 🐼 File Server Remote Management (SMB-In)    | File Server Remote Manage | All          | Yes     |   |
|                                                                                                    | 🐼 File Server Remote Management (DCOM       | File Server Remote Manage | All          | Yes     |   |
|                                                                                                    | 🐼 File and Printer Sharing (Spooler Service | File and Printer Sharing  | Public       | Yes     |   |
| I                                                                                                    |                                             | ET LET CLET               | <b>B</b> 110 | ¥7      |   |

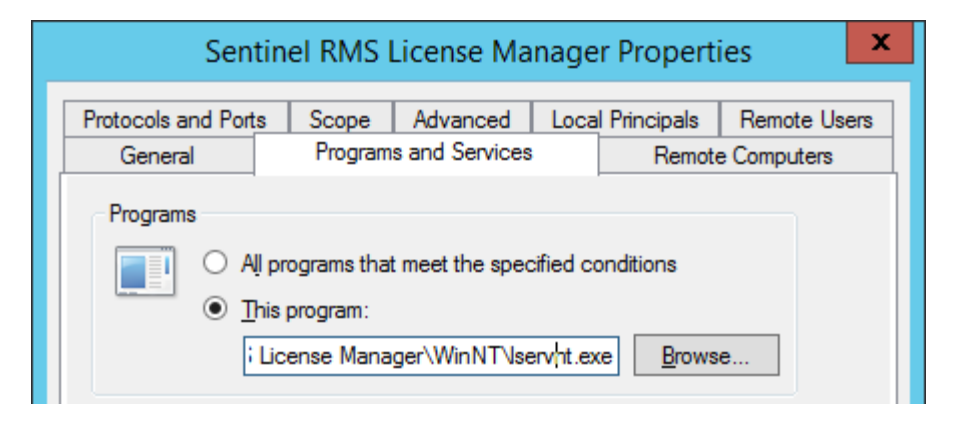

# 4.4 3RD PARTY FIREWALL'S SETTINGS

If you are using a 3<sup>rd</sup> party Firewall you will need to allow this executable C:\Program Files (x86)\Common Files\SafeNet Sentinel\Sentinel RMS License Manager\WinNT\lservnt.exe. or UPD Port 5093.

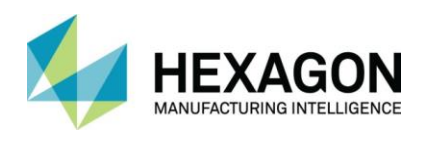

# 4.5 RDP TO PHYSICAL OR VIRTUAL SERVER NOT SEEING THE KEY

License Manager 2018 R2 and newer supports Remote Desktop if you are an 80 USB Key The 100 USB Keys are not supported via Remote Desktop but will work if logged in via the Console.

License Managers prior to 2018 R2 had issues with the Session 0 Isolation issue.

https://techcommunity.microsoft.com/t5/ask-the-performance-team/application-compatibility-session-0-isolation/ba-p/372361#

## 4.6 HYPER V – VIRTUAL MACHINE NOT SEEING THE KEY

Hyper V does not support USB Passthrough for non-disk devices. You need to find an alternative solution such as an Ethernet to USB device to connect your Virtual Machine to the USB Key.

## 4.7 VMWARE ESXI - VIRTUAL MACHINE NOT SEEING THE KEY

You must Edit your Virtual Machine and Add Other Device, USB Device and then select the Rainbow Sentinel HL from New USB Device pulldown. When the Virtual Machine is started it will recognize this device as a SafeNet USB Super Pro \ Ultra Pro if the Drivers are installed.

| 🗄 Edit settings - Win 10 1903 ISO (ES | SXi 6.7 U2 virtual machine)   |
|---------------------------------------|-------------------------------|
| Virtual Hardware VM Options           |                               |
| 🔜 Add hard disk 🛛 🛤 Add network       | adapter 🔄 Add other device    |
| ► 🔲 CPU                               | 2 CD/DVD drive                |
| ▶ III Memory                          | Floppy drive                  |
|                                       | 409t oro Serial port          |
| Hard disk 1                           | 32 Parallel port              |
| ▶  SCSI Controller 0                  | USB controller                |
|                                       | USB device                    |
| SATA Controller 0                     | Sound controller USB device   |
| Network Adapter 1                     | VM PCI device                 |
| ► i CD/DVD Drive 1                    | Dat SCSI controller           |
| ▶ Wideo Card                          | SATA controller               |
|                                       | Spe NVMe controller           |
| Video Card S                          | pecify custom settings $\sim$ |
| a New USB device R                    | tainbow Sentinel HL v         |

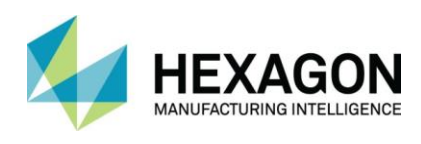

# 4.8 ERROR 25 ON CLIENT LICENSE MANAGER

Cause: The Network License Server is still running RMS v8,

Resolution: Install RMS 9.7 on the Network License Server.

# 4.9 ERROR 88 ON CLIENT LICENSE MANAGER

**Cause:** Surfcam software is installed on a Server Operating System while trying to use a Keyless Standalone license while connecting via Remote Desktop.

Resolution: Install License from the Console not RDP.

## 4.10 ERROR 143 ON SERVER

License installation failed, unexpected error (143)

| Licenses                                            |
|-----------------------------------------------------|
| License installation failed, unexpected error (143) |
| ОК                                                  |

**Cause:** An Environment Variable that still exists from an older version of the License Manager or another License Manager is installed on the same Server.

**Resolution:** Double check if any other Sentinel based license servers are running on the same server. Remove the System Variable for LSERVOPTS.

**Cause2:** The Folder C:\ProgramData\Vero Software does not have proper permissions.

**Resolution2:** The Folder C:\ProgramData\Vero Software needs to have Modify permissions at the User level.

**Cause3:** The Folder C:\Program Files(x86)\Common Files\SafeNet Sentinel\Sentinel RMS License Manager does not have proper permissions.

**Resolution3:** The Folder C:\Program Files(x86)\Common Files\SafeNet Sentinel\Sentinel RMS License Manager needs to have Modify permissions at the User level.

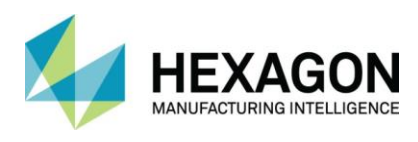

| Variable                                                                | Value                                                                                                    |
|-------------------------------------------------------------------------|----------------------------------------------------------------------------------------------------|
| TEMP                                                                    | %USERPROFILE%\AppData\Local\Temp                                                                                                    |
| TMP                                                                     | %USERPROFILE%\AppData\Local\Temp                                                                                                    |
|                                                                         |                                                                                                    |
|                                                                         | New Edit Delete                                                                                                    |
| rstem variable                                                          | New Edit Delete                                                                                                    |
| rstem variable<br>Variable<br>ComSpec                                   | New Edit Delete                                                                                                    |
| rstem variable<br>Variable<br>ComSpec<br>FP_NO_H                        | New Edit Delete                                                                                                    |
| rstem variable<br>Variable<br>ComSpec<br>FP_NO_H<br>LSERVOPTS           | New     Edit     Delete       is     Value     Palue       C:\Windows\system32\cmd.exe     Palue       NO     -s "C:\Users\Public\SURFCAM Licensing\lservrc" |
| vstem variable<br>Variable<br>ComSpec<br>FP_NO_H<br>LSERVOPTS<br>NUMBER | New     Edit     Delete       vs                                                                                                    |

# 4.11 ERROR 5 ON CLIENT LICENSE MANAGER

Cause: Client is unable to locate the Network License Manager.

Resolution: Make sure the you have installed RMS 9.7 on the Server. See License Server Setup

Or the Server's Firewall ON and not configured properly. See Firewall Section

Or in very rare instances the computer name is no longer valid for reasons out of our control, use Defined Server List to enter the IP address of server computer.

## 4.12 ERROR: NO LICENSE AVAILABLE. SURFCAM WILL START IN DEMO MODE

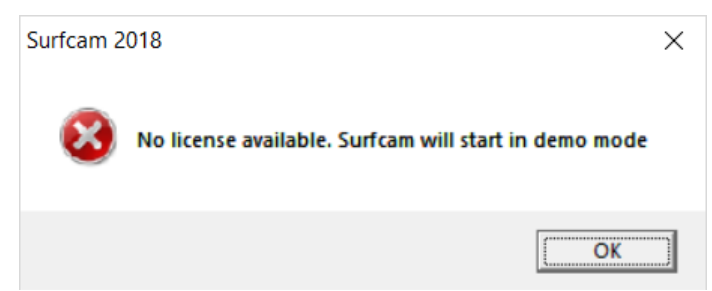

**Cause**: The maximum number of licenses as been reached **Resolution**: Close one of the of open SURFCAM sessions.

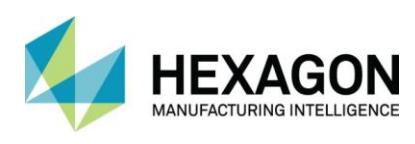

# 4.13 LICENSE WARNING! LICENSE INFO AND DEMO MODE BUTTONS

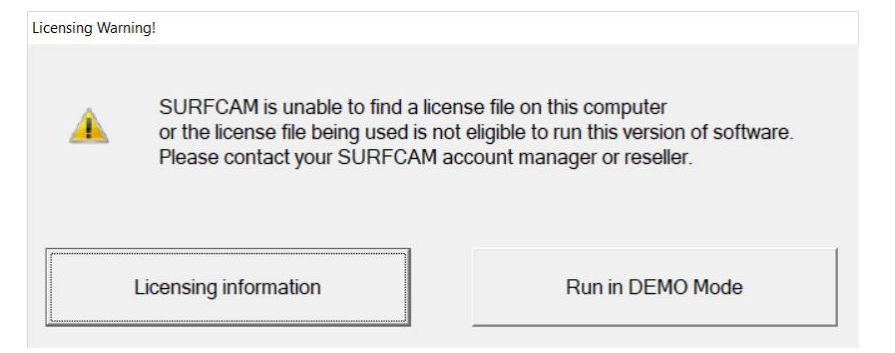

Resolution: You do not have any licenses reserved see Client Setup.